# 就學貸款入口網「線上申貸—簡訊 OTP 認證」操作說明

一、學生端

1:學生為續貸,新增申請書,填寫完後選用「線上申貸—簡訊 OTP 認證」功能。.....2 2:學生為續貸採取「線上申貸—簡訊 OTP 認證」功能,輸入錯誤的驗證碼致驗證失敗。.....9 3:學生為續貸,修改申請書後採取「線上申貸—簡訊 OTP 認證」功能。.... 15

二、行員端

| 學生 | 1. 簡訊 OTP 錯誤三次已被鎖住 | 請行員協助解除鎖定。 | 20 |
|----|--------------------|------------|----|
|----|--------------------|------------|----|

一、學生端

1:學生為續貸,新增申請書,填寫完後選用「線上申貸—簡訊 OTP 認證」功能。 (1)學生登入就學貸款入口網

| 開站開介 | 中請法程                                                                         | 発展の調                                    | 中間資格                                     | 道政試算                   | □<br>課結我們         | 表現下自 |
|------|------------------------------------------------------------------------------|-----------------------------------------|------------------------------------------|------------------------|-------------------|------|
|      | 使用注意 <ol> <li>您的密碼中如果有英文</li> <li>您應避免使用容易被損</li> <li>登人後若超過10分鐘未</li> </ol> | (字母,請注意區分大<br> 中的密碼,例如100<br> 準行任何相關作業。 | (小寫的差別。<br>)0000*、*123456*<br>(私統將會自動登出) | 或 出生年月日等。<br>2)諸保領號安全。 | ▲ 學生登入<br>身分證統一編號 |      |
|      | 4. 提醒您,如果您於註冊<br>重新由靖站冊會員,                                                   | 為會員後24小時內                               | 請 M28 0747                               |                        |                   |      |
|      | 金利平時在向官員<br>5、為了預防您離開電腦太<br>約開始及結長安全」                                        | 次・以至遭他人竊用                               | 您 使用者代號                                  |                        |                   |      |
|      | 的確立及被戶安王!<br>6. * 舊會員請先輸入(1)身                                                | 分證統一編號(2)就算                             | 依 test06                                 |                        |                   |      |
|      | 指示逐步設定「使用#<br>7.*使用者代號或宏碼輸」                                                  | ¥代號」與確認「 電·<br>錯導5次,系統會領2               | "就貸入口網密碼                                 |                        |                   |      |
|      | 8. 建講將使用者代號和密                                                                | ,連講將使用者代號和密碼設定為與身分證統一編號不同。以確保使用者報號安全。   |                                          |                        |                   |      |
|      | ■ 公告欄                                                                        |                                         |                                          |                        | 圖形驗證碼             |      |
|      |                                                                              |                                         |                                          |                        | 6000 66           | 66 C |

#### (2) 執行「填寫申請書」功能,新增本學期申請書

| 臺灣銀行就學貸款入I<br>BANK OF TAIWAN                                                            |                                                                                                    |                                                                                                    | 50/6 |      |        |
|-----------------------------------------------------------------------------------------|----------------------------------------------------------------------------------------------------|----------------------------------------------------------------------------------------------------|------|------|--------|
| 申請         填寫申請書         修改申請書         删除申請書         列印申請書         預約對保         列印手續費收據 | <ul> <li>申請貸款常識測驗</li> <li>● 放輕鬆! 在填寫申請書前先來做(</li> <li>● 剛好可以順便看看自己的觀念正:</li> <li>Question1</li> <li>● 借款人應自何時開始償還貸款本息:</li> <li>○ (1) 一般生為畢業後滿一年之次日、在</li> <li>○ (2) 等銀行通知,銀行沒通知就不需要</li> </ul> | 測***同學,歡迎使用本系統,您的操作時間還有,09分45秒。<br>個小小的測驗吧。<br>不正確瞭!<br>?<br>職專班生為畢業後次日。<br>還。                          | 智能客服 | 重新計時 | 登出<br> |
| 查詢學貸歷史資料<br>相關規定<br>申請現戶全戶戶籍資料<br>對保                                                    | Question2<br>依據現行就學貸款辦法及作業要點:<br>②就學貸款償還期限為貸款1學期者以1年<br>③ 信款學生因前一年度年收入月平均不足2<br>〇 信款學生入營服義務兵役要通知銀行,低                                                                                             | 之規定,下列敘述何者正確?<br>↑,但經學生專案向承貸銀行申請並經銀行同意者,得以1年6個月計。<br>15萬元,於應還款起算日後向銀行申請緩缴本金1年,其利息由政府負擔。<br>目提前退伍,則無須通知。 |      |      |        |
| 展示/<br>異動<br>維護<br>修改基本資料<br>修改使用者代號<br>修改密碼                                            | Question3<br>» 如果沒有按時償還就學貸款 · 會有(<br>○借款人及保證人被列為金融聯合徵信中心<br>○辦信用卡或貸款會被拒絕 ·<br>○信用不好,找工作碰壁 ·<br>○以上皆有可能 ·                                                                                         | 什麼後果 <b>?</b><br>》之儀信不良戶・                                                                               |      |      |        |
| 修改電子郵件信箱                                                                                | Question4                                                                                                    |                                                                                                    |      |      |        |

### (3) 選擇是否「同一學程續貸」

| 臺灣銀行就學貸款入<br>BANK OF TAIWAN |                                                                                           |
|-----------------------------|-------------------------------------------------------------------------------------------|
| 申請                          | 測***同學,歡迎使用本系統,您的操作時間還有,09分48秒。 智能客服 重新計時 登出                                              |
| 填寫申請書                       | 供為甲明百                                                                                     |
| 修改申請書                       | ▶屬同一學校且同一學程情況                                                                             |
| 刪除申請書                       | <ul> <li>已填寫過申請書,且本次申請與前次申請屬同一學校及同一教育階段(高中職、大學、專科、技術學院、研究生班等均為不同之教育階段,日夜互轉也是)。</li> </ul> |
| 列印申請書                       | ▶屬不同學校或不同學程情況                                                                             |
| 預約對保                        |                                                                                           |
| 列印手續費收據                     | ■ ビ現帰週申請書, 4-火申請兴刖火申請敎育階段戉變(如局甲廾大學,_專廾_攷、大學升研究生批)或就讀不同學校。<br>■ 轉學生。                       |
| 查詢學貸歷史資料                    |                                                                                           |
| 相關規定                        | 請選擇學程                                                                                     |
| 申請現戶全戶戶籍資料                  | ● 同一學校目 同一學程                                                                              |
| 對保                          | 〇 不同學程                                                                                    |
| 還款                          | 下一步                                                                                       |
| 異動                          |                                                                                           |
| 維護                          |                                                                                           |
| 修改基本資料                      |                                                                                           |
| 修改使用者代號                     |                                                                                           |
| 修改密碼                        |                                                                                           |
| 修改電子郵件信箱                    |                                                                                           |

(4)填寫「學生基本資料」,填寫的行動電話會比對上一張申請書,若相同則後續可以選擇「線上申貸—簡訊 OTP 認證」。若不相同則本學期只能選擇使用「線上申貸-金融卡認證」或「臨櫃對保」。

| 申請                  | 您的生日。                                    | 民國 95                | ~ 任   | 1             | a         | 1學、數理5 | 即本非 | 統、危  | 的操作  | 訪問還有     | · 09分36 | 秒 1  | 能客服  | 重新計時   |
|---------------------|------------------------------------------|----------------------|-------|---------------|-----------|--------|-----|------|------|----------|---------|------|------|--------|
| 填寫申請書               | CHILE I                                  |                      | 1.112 |               | - 1 - 0-1 |        |     |      |      |          |         |      |      |        |
| 修改申請書               | 戶籍地址:                                    | 嘉義市                  | ۲     | 東區            | *         |        | 里   | ~    |      | 第 **     |         | 踏    | *    | 段      |
| 删除申請書               | 巷                                        |                      | 睅     | 街(不)          | 星街) **    | 號之     |     |      | 復之   | 2        |         |      |      |        |
| 列印申請書               | 為順利寄達                                    | 各項通知                 | • 若您  | 戶籍地址發         | 夏更・請以     | 書面通知2  | 5行・ |      |      |          |         |      |      |        |
| 预约封保                | □ 同戶籍地                                   | 址                    |       |               |           |        |     |      |      |          |         |      |      |        |
| 初印度總要政論             | 通訊地址:                                    | 嘉義市                  | v     | 東區            |           |        | 里   | ~    |      | 第 **     |         | 16   | ¥    | 段      |
| 为印于相對收錄<br>查詢學資歷史資料 | 包                                        | -                    | Ħ.    | 荷(不)          | 星街) 🕶     | 就之     |     |      | 模2   | 2        |         |      |      |        |
| 相關規定                | 電話(1):區                                  | 碼 02                 | 123   | ***78         | 分機        |        | -   | 話(2) | : 區碼 |          |         |      | 分機   |        |
| 申請現戶全戶戶籍資料          | 行動型紙・                                    | 007                  | eal.  |               | 1         |        |     |      |      |          |         |      |      |        |
| 目保                  | 1330 -6 40 -                             | 021                  | ~4    |               |           |        |     |      |      |          |         |      |      |        |
| E RX                | · III /II /II /II /II /II /II /II /II /I | 學校資料:                |       |               |           |        |     |      |      |          |         |      |      |        |
| L MO                | 就讀學校:                                    | 基础市                  | ~     | III 則大學       |           |        | 3   | ~    | 最多   | 顯示30     | 筆・読載    | 人更多關 | 開鍵字, | 以減少搜尋範 |
| 1.08                | # ·                                      |                      |       |               |           |        |     |      |      |          |         |      |      |        |
| 修改基本資料<br>修改使用者代號   | 學程: 四部<br>請選擇「大                          | <sup>技</sup><br>學醫學系 | 1.4   |               | ν Ε       | 時人就讀   | 、最密 | 赤・中  | 中醫學》 | - 學士     | 後醫學》    | ・學士  | 麦中醫學 | 「赤」・學程 |
| 修改密碼                | 科系所:                                     | 大學以上                 | ~ 1   | <u>較商心理</u> 與 | 188商學系    |        |     | 最多情  | Q示30 | £ · 25 8 | 人更多關    | 關鍵字, | 以減少  | 夏寧範圍・  |
| 修改需子郵件信箱            |                                          |                      |       |               |           |        |     |      |      |          |         |      |      |        |
|                     | 年級:                                      | <b>巨炮</b>            |       |               | ¥ .       |        |     |      |      |          |         |      |      |        |

(5) 其餘資料皆正確填寫後,確認完畢點選「確認送出」

| 臺灣銀行就學貸款入口編<br>BANK OF TAIWAN |                    |               |                                                            |
|-------------------------------|--------------------|---------------|------------------------------------------------------------|
| 申請                            | 書籍費                | 0 測***同學,歡迎使用 | 用本系統,您的操作時間還有,08分34秒。 智能客服 重新計時 登出                         |
| 填寫申請書                         | 住宿費                | 0             | (以校內住宿費為最高標準,校外住宿者學校應於註冊繳費單                                |
| 修改申請書                         |                    | Ľ             | 上載明校內住宿費金額)                                                |
| 刪除申請書                         | 團體保險費              | 0             | (平安保険費)                                                    |
| 列印申請書                         |                    | •             |                                                            |
| 預約對保                          | 電腦及網路通訊使用費         | 0             |                                                            |
| 列印于續貨收漲                       | 海外研修費              | 0             | (以實際應繳學雜費用為限,須檢附國內學校開立海外研修費                                |
| 世间学貝歴史貞科<br>40日               |                    |               | 用證明)                                                       |
| 伯開規定                          | 生活費                | • 0           | (低收入戶最多 <mark>4萬元</mark> ,中低收入戶最多 <mark>2萬元</mark> ,須檢附相關證 |
| 半時成厂主厂厂相負付<br>對保              |                    |               | 明)                                                         |
|                               | 已享有學雜費減免或請領教育部助    | <b>—</b> 0    | (已於學雜費內扣除者免填)                                              |
| 異動                            | 學金之金額              |               |                                                            |
| 維護                            | 總申貸金額              | 30000         |                                                            |
| 修改基本資料                        |                    |               |                                                            |
| 修改使用者代號                       | ☑ 我同意 就貸入口網個資保護告知書 | 之內容           |                                                            |
| 修改密碼                          |                    | 方授            | 7本初注山                                                      |
| 修改電子郵件信箱                      |                    | 1子1曲          | HE DUY ZO LU                                               |

(6) 選擇要對保的方式「線上申貸—簡訊 OTP 認證」。如果符合線上申貸的條件,會預設選擇「線上 申貸—簡訊 OTP 認證」,優先以此較便利的方式對保。

| 臺灣銀行就學貸款)<br>BANK OF TAIWAN |                                                                                                    |
|-----------------------------|----------------------------------------------------------------------------------------------------|
| 申請                          | 測***同學,歡迎使用本系統,您的操作時間還有,09分57秒。 智能客服 重新計時 登出                                                                                      |
| 填寫申請書                       | 中朝晋封床万以                                                                                                    |
| 修改申請書                       | ■「臨櫃對保」者,必須先「預約」對保分行及對保日期時間,手續費酌收100元,適用初次申貸、續貸有重大異動或必須檢附證明文件者。                                                                   |
| 刪除申請書                       | ■ 額貫者建碼遞擇「線上甲貫-簡訊OIP認證」光收于額實;「線上甲貫-並嚴下認證」須尤扣關50元,對床期间結果後返還至帳戶。<br>■ 採用「線上申貸-簡訊OIP認證」者,輸入手機所收到之簡訊OIP(One Time Password,一次性密碼以核驗身分。 |
| 列印申請書                       | ■ 採用「線上申貸-金融卡認證」者,請先備妥讀卡機及本行晶片金融卡(限本人帳戶)。<br>■ 對保方式一經避擇即無法修改,若你尚未法定辦理方式,請先避擇「方燈」,下次點選「修改申請書」/「確認詳出,時,可重新選擇對保方                     |
| 預約對保                        | ■ 到水刀的 "在安洋的"水水像"的,但你问水水在现在刀的,咱们安洋,正闻了,「水啊落,像你去咱自了。 唔的你们了吗,可要如安洋到水刀<br>式。                                                         |
| 列印手續費收據                     |                                                                                                    |
| 查詢學貸歷史資料                    | 請選擇對保方式                                                                                                    |
| 相關規定                        | ◎ 续上申貸 - 簡訊OTP認證                                                                                                    |
| 申請現戶全戶戶籍資料                  |                                                                                                    |
| 對保                          |                                                                                                    |
| 還款                          | ○鴟幢對休                                                                                                    |
| 異動                          | ○存 檔                                                                                                    |
| 維護                          |                                                                                                    |
| 修改基本資料                      | 下一步                                                                                                    |
| 修改使用者代號                     |                                                                                                    |
| 修改密碼                        |                                                                                                    |
| 修改電子郵件信箱                    |                                                                                                    |
|                             |                                                                                                    |

(7)閱讀「就學貸款簡訊動態密碼服務約定事項」內容後請打勾「經貴行依金融消費者保護法…… 可能涉及之風險」,再點選「我已充分了解上述內容並同意遵守相關規定及辦理程序。」按鈕。

| 臺灣銀行就學貸款。<br>BANK OF TAIWAN | 入口網        |                           |                                          | n altri ann al           |                                       |           |      |    |
|-----------------------------|------------|---------------------------|------------------------------------------|--------------------------|---------------------------------------|-----------|------|----|
| 申請                          |            | き 筋却へて取認                  | 測***同學,                                  | ,歡迎使用本系統,您的              | ]操作時間還有,09分57秒。                       | 智能客服      | 重新計時 | 登出 |
| 填寫申請書                       | 一級工中員      | 見- 間肌OTP認證                |                                          |                          |                                       |           |      |    |
| 修改申請書                       | <u>就學貸</u> | 款簡訊動態密碼服務                 | 約定事項                                     |                          |                                       |           |      |    |
| 刪除申請書                       | — ` E      | 申請人同意以前一次日                | 申請書所留存。                                  | 之行動電話門號(                 | 限國內電信業者門                              | 號)接收      |      |    |
| 列印申請書                       | ĥ          | 簡計動態密碼,並作A<br>AB教・        | 高本次申請人放                                  | 於臺灣銀行就學到                 | 貸款人凵網線上甲貨                             | 夏之身分      |      |    |
| 預約對保                        |            | 败冠。<br>古建人伍五吉瀚纪仁古         | 半的代志礼                                    | @→+Ⅲ円戌 ः                 | 吉瀚伯仁盐印约中于                             | ったます      |      |    |
| 列印手續費收據                     |            | ₽硐八次衏室湾邨1)%<br>活門號是否為由詰↓6 | 心学具秋八口&<br>后右,不自杏\$                      | 附之社冊用尸, <u>;</u><br>啓之書。 | 室/穹邨1」 汎用約化。                          | と1」 勁 电   |      |    |
| 查詢學貸歷史資料                    | = . ;      | 高学派 医马尔中的人名               | 后不向所约定征                                  | 显之复<br>行動雷話門號於[          | 國內發送簡訊動能夠                             | 家碼,由      |      |    |
| 相關規定                        |            | 這人能否接收簡訊動劇                | 『密碼、簡訊』                                  | 動態密碼是否為的                 | 国内 50 区 高 的 50 亿<br>申 請 人 所 接 收 , 臺 灣 | ■<br>■銀行不 |      |    |
| 申請現戶全戶戶籍資料                  | 1          | 負擔保之責。                    | 3/ 11/ 11/ 11/ 11/ 11/ 11/ 11/ 11/ 11/ 1 |                          |                                       | 320(13)   |      |    |
| 對保                          | 四、文        | 遇有系統故障或不可排                | 亢力因素時,臺                                  | 臺灣銀行得暫停                  | 提供簡訊動態密碼B                             | 6務・直      |      |    |
| 還款                          | 3          | 至系統恢復正常運作。                | þ                                        |                          |                                       |           |      |    |
| 異動                          | 五、         | 臺灣銀行得以公告方式                | 式通知終止提供                                  | 共簡訊動態密碼                  | 服務・毋庸徴得申詞                             | 青人同       |      |    |
| 維護                          | Ē          | 意。                        |                                          |                          |                                       |           |      |    |
| 修改基本資料                      | 六、         | 發送簡訊動態密碼致生                | E之相關費用                                   | ·應依臺灣銀行                  | 就學貸款入口網公台                             | ち ゆ 費 標   |      |    |
| 修改使用者代號                     | 2          | 準計收,申請人同意目                | 自行負擔。                                    |                          |                                       |           |      |    |
| 修改密碼                        | 七、文        | 連續輸入簡訊動態密码                | 馬錯誤達三次                                   | · 為保護交易安                 | 全,申請人同意臺灣                             | 彎銀行得      |      |    |
| 修改電子郵件信箱                    | ž          | 經行暫停簡訊動態密码                | 馬服務・申請ノ                                  | 人如仍有使用需                  | 要,應攜帶身分證作                             | 牛親自至      |      |    |
|                             | 5          | 臺灣銀行各營業單位重                | 自新申請恢復係                                  | 更用。                      |                                       |           |      |    |

| 臺灣銀行就學貸款入L<br>BANK OF TAIWAN |                                                                                                    |
|------------------------------|----------------------------------------------------------------------------------------------------|
| 申請                           |                                                                                                    |
| 填寫申請書                        | 八、 改达間計1118824649942214 (1) 一次 300000000000000000000000000000000000                                                                                                    |
| 修改申請書                        | 午前後,中前八回忠曰11,東端。 七、連續輸入簡訊動能宓碼錯誤達三次,為保護応易安全,由請人同音臺灣銀行得                                                                                                    |
| 刪除申請書                        | 空行暫停簡訊動態密碼服務,由請人如仍有使用需要,應攜帶身分證件親自至                                                                                                    |
| 列印申請書                        | 臺灣銀行各營業單位重新申請恢復使用。                                                                                                    |
| 預約對保                         | 八、臺灣銀行發送簡訊動態密碼(每次三分鐘內有效,逾時應重新操作後另發送簡                                                                                                    |
| 列印手續費收據                      | 訊動態密碼)後,連續逾時未輸入簡訊動態密碼達五次,為保護交易安全,申                                                                                                    |
| 查詢學貸歷史資料                     | 請人同意臺灣銀行得逕行暫停簡訊動態密碼服務30分鐘。                                                                                                    |
| 相關規定                         | 九、其他未盡事宜,遵照申請人與臺灣銀行先前所簽訂之放款借據(就學貸款專                                                                                                    |
| 申請現戶全戶戶籍資料                   | 用)                                                                                                    |
| 對保                           | T、室灣城11版忉須阪公可24小时各服等線: (02)2191-0025、光竹貨服務等線<br>0800 025168 綱批:www.bot.com.tw.爾Z信箱(F_MAII):                                                                                                    |
| 還款                           | botservice@mail bot com tw。                                                                                                    |
| <u> </u>                     | Journal Media mail and a contract of the second second sec |
| 推護                           | $\bigcirc$                                                                                                    |
| 修改基本具科                       | 2 經貴行依金融消費者保護法及其子法相關規定於本申請書中予以充分說明其重要內容及揭露可能涉及之風險資訊,申請人已充<br>今瞭解相關契約條款之重要內容及可能涉及之風險。                                                                                                    |
| 修改家種                         |                                                                                                    |
| 修改電子郵件信箱                     | 我已充分了解上述內容並同意遵守相關規定及辦理程序。                                                                                                    |

| (8) 驗證碼將傳至到學生手機 | ,輸入驗證碼後點選「 | 下一步」即可完成 |
|-----------------|------------|----------|
|-----------------|------------|----------|

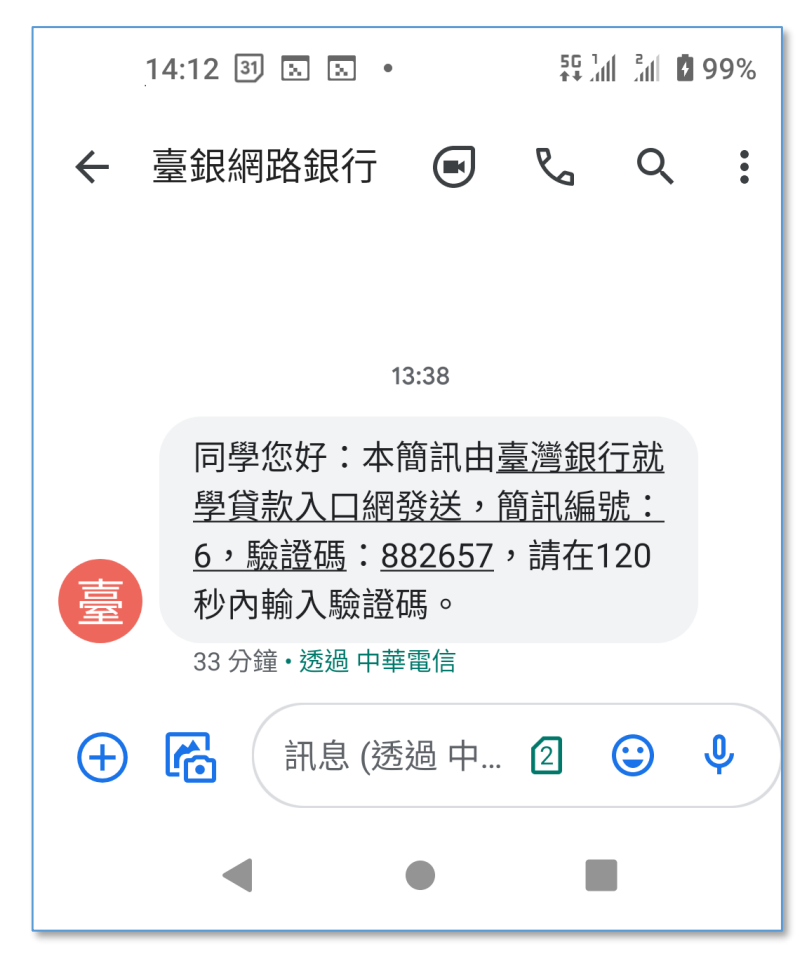

| 臺灣銀行就學貸款入<br>BANK OF TAIWAN |                                              |
|-----------------------------|----------------------------------------------|
| 申請                          | 測***同學,歡迎使用本系統,您的操作時間還有,09分55秒。 智能客服 重新計時 登出 |
| 填寫申請書                       | 級工中員 - 尚凱OTP認短                               |
| 修改申請書                       | 注意事項:                                        |
| 刪除申請書                       | 司於180秒內朝入間訊繳證嗎<br>累積錯誤次數·0                   |
| 列印申請書                       | 錯誤三次將返回修改畫面,此功能將被鎖定,需致電至銀行端解鎖                |
| 預約對保                        |                                              |
| 列印手續費收據                     | 請輸入手機驗證碼                                     |
| 查詢學貸歷史資料                    | 簡訊編號                                         |
| 相關規定                        | 6                                            |
| 申請現戶全戶戶籍資料                  | 簡訊驗證碼                                        |
| 對保                          |                                              |
| 還款                          | 驗證碼有效時間                                      |
| 異動                          | 176秒                                         |
| 維護                          |                                              |
| 修改基本資料                      |                                              |
| 修改使用者代號                     |                                              |
| 修改密碼                        |                                              |
| 修改電子郵件信箱                    |                                              |
|                             |                                              |

#### (9) 返回成功畫面

| 臺灣銀行就學貸款入口網<br>BANK OF TAIWAN                                                                                         |                                  |                                              |  |  |  |  |  |  |  |
|----------------------------------------------------------------------------------------------------|----------------------------------|----------------------------------------------|--|--|--|--|--|--|--|
| 申請         填寫申請書         修改申請書         刪除申請書         列印申請書         預約對保         列印手續費收據         查詢學貸歷史資料         相關規定 | 作業完成 <ul> <li>請執行其它功能</li> </ul> | 測***同學,歡迎使用本系統,您的操作時間還有,09分56秒。 智能客服 重新計時 登出 |  |  |  |  |  |  |  |
| 申請現戶全戶戶籍資料       對保       還款       區動                                                                                 |                                  |                                              |  |  |  |  |  |  |  |
| 維護<br>修改基本資料<br>修改使用者代號                                                                                               |                                  |                                              |  |  |  |  |  |  |  |
| 修改密碼<br>修改電子郵件信箱                                                                                                    |                                  |                                              |  |  |  |  |  |  |  |

## (10)「行員端」查詢申請書狀態,顯示「對保」已完成。

|                                          | 人口網                         |                    |        |                    |  |
|------------------------------------------|-----------------------------|--------------------|--------|--------------------|--|
| 新理                                       | -                           |                    |        |                    |  |
| 19 CL                                    | 里詞臨埋祆懸                      |                    |        |                    |  |
| 991ED                                    | - 本學期為108學2                 | E度下學期。             |        |                    |  |
| 删除                                       | 以下為申請書資                     | 料,請點選 🏝 查看申請書。     |        |                    |  |
| 查询處理狀態<br>補註記                            | *                           | ٠                  |        |                    |  |
| 取消線上申貸註記                                 | 姓名                          | 测试八號               | 學年度    | 108                |  |
| 未撥貨註記                                    | 身分證統一編號                     | N                  | 學明     | 下學明                |  |
| 取消未損貸註記                                  | 填寫日                         | 110/7/13           | 最後修改時間 | 110/07/13 11:24:23 |  |
| 調整發貢註記<br>很回讀寬狀態                         | 射保日期                        | 110/07/13 11:27:16 | 註冊日期   |                    |  |
| 申請現戶全戶戶籍資料                               | 對保分行                        | 線上申貸               | 註冊人興   |                    |  |
| 分行查询                                     | 申請書狀態                       | 對保                 |        |                    |  |
| 學校別對保資料                                  | 是否線上申賞                      | 是                  | 線上申貸狀感 |                    |  |
| 對保人次資料<br>對保歷史資料                         | 金額                          | 30000              |        |                    |  |
| 較實階段額度表<br>學生密碼重設                        | <ul> <li>以下為分行註記</li> </ul> | 中請書歷程              |        |                    |  |
| 10 10 10 10 10 10 10 10 10 10 10 10 10 1 | 27.17                       | 日期                 | 活動     | 194.8              |  |

## (11)對保完成,要到「列印申請書」下載 pdf 檔,向學校辦理註冊。

| 臺灣銀行就學貸款<br>BANK OF TAIWAN          | 入口網                                                          |        |                  |               |                       |              |
|-------------------------------------|--------------------------------------------------------------|--------|------------------|---------------|-----------------------|--------------|
| 申請<br>填寫申請書                         | 列印申請書                                                        | 未**同4  | <b>୬・</b> 歡迎使用本系 | 統・您的操作時間還有・09 | 分30秒。 智能客服            | 重新計時 登拾      |
| 修改申請書<br>刪除申請書                      | <ul> <li>▲字規為110字中反上字規。</li> <li>以下為申請書資料・請點選 ★ 來</li> </ul> | 列印申請書。 |                  |               |                       |              |
| 列印申請書                               | 每頁 10 > 筆                                                    |        | 酶左审              | 69 100        | 搜尋:                   | <b>∵</b> #0  |
| 預約對保                                | · · · · · · · · · · · · · · · · · · ·                        | •      | 学年度              | 学别            | <b>祆</b> 態            | 下載           |
| 列印手續費收據                             | 2021-07-20 14:39:27                                          |        | 110              | 上學期           | 對保                    | <b>.</b>     |
| 查詢學貸歷史資料                            | 2020-05-07 14:37:56                                          |        | 109              | 下學期           | B類                    | ٠            |
| 相關規定<br>申請現戶全戶戶籍資料                  |                                                              |        |                  |               | 上一頁                   | 1 下一頁        |
| 封保                                  |                                                              |        |                  | ▶ 請下載並安裝可攜式文  | 件讀取器(Acrobat PDF Read | ler 7.0以上版本) |
| 憲款                                  | - 如果本次為學程初次申貸・至台灣銀                                           | 行對保時需要 | 攜帶戶籍謄本・□         | 可至戶政事務所辦理申請・或 | 可利用本系統連接國家            | 發會MyData服務 ・ |
| <b>其動</b>                           | 以您或户籍内父母的'自然人愿證」                                             | (      | 心的全尸尸精算和         | 斗。岩安中請全尸尸藉資料・ | 請點選此按鈕 °              |              |
| 誰護                                  |                                                              |        |                  |               |                       |              |
| 修改基本資料                              |                                                              |        |                  |               |                       |              |
| めつん (古田 北 / トリト                     |                                                              |        |                  |               |                       |              |
| 修叹使用有代號                             |                                                              |        |                  |               |                       |              |
| 修改密碼<br>修改密碼                        |                                                              |        |                  |               |                       |              |
| ◎改使用有代號<br>修改密碼<br>修改電子郵件信箱         |                                                              |        |                  |               |                       |              |
| 修改使用者代號<br>修改密碼<br>修改電子郵件信箱<br>重要資訊 |                                                              |        |                  |               |                       |              |

2:學生為續貸採取線上申貸—簡訊 OTP 認證功能,輸入錯誤的驗證碼致驗證失敗。

(1) 學生登入就學貸款入口網

| <ul> <li>□ 使用注意         <ul> <li>1.您的密碼中如果有英文字母,請注意區分大小寫的差別。</li> <li>2.您應避免使用容易被潰中的密碼。例如'000000'.*'123456'或出生年月日等。</li> <li>3. 登入後若超過10分鐘未進行任何相關作業。系統將會自動登出以確保帳號安全。</li> <li>4.提醒您,如果您於註冊為會員後24小時內。未登入系統。本系統將删除您的會員資料,屆時,請<br/>重新申請註冊會員。</li> <li>5. 為了預防您離開電腦太久,以至遭他人竊用,若您欲離開本系統,敬請務必執行登出,以保障您<br/>的權益及帳戶安全!</li> <li>6. * 舊會員曉先輸入(1)身分證統一編號(2)就貸入口網密碼「登入」(使用者代號暫無須輸入),再依<br/>指示逐步設定 (使用者代號,與確認「電子信箱」,完成EMAIL驗證後,方可使用本系統功能。</li> <li>7. * 使用者代號,與確認「電子信箱」,完成EMAIL驗證後,方可使用本系統功能。</li> <li>8. 連購將使用者代號和密碼設定為與身分證統一編號不同,以確保使用者補號安全。</li> </ul> </li> </ul> | <b>展</b> 站额介 | 中請流程                                                 | <b>免</b><br>常見問題         | 40 M M 145                 | 通数試算                                                                                                    | 聯絡我們                       | 表單下的 |
|----------------------------------------------------------------------------------------------------|--------------|------------------------------------------------------|--------------------------|----------------------------|----------------------------------------------------------------------------------------------------|----------------------------|------|
| <ol> <li>您的密碼中如果有英文字母,請注意區分大小寫的差別。</li> <li>您應避免使用容易被猜中的密碼。例如、000000、、123456、或出生年月日等。</li> <li>登人後若超過10分鐘未進行任何相關作業。系統將會自動登出以確保特號安全。</li> <li>提醒您,如果您於註冊為會員後24小時內。未登入系統。本系統將删除您的會員資料,屆時,請<br/>重新申請註冊會員。</li> <li>為了預防您離開電腦太久,以至遭他人竊用,若您欲離開本系統,敬請務必執行登出,以保陣您<br/>的權益及帳戶安全!</li> <li>"舊會員講先輸入(1)身分證統一編號(2)就貸入口網密碼「登入」(使用者代號暫無須輸入),再依<br/>指示逐步設定「使用者代號」與確認「電子信箱」,完成EMAIL驗證後,方可使用本系統功能。</li> <li>"使用者代號或密碼輸錯違5次,系統會鎖定條號,請洽本行協助解除帳號鏡定。</li> <li>邊議將使用者代號和密碼設定為與身分證統一編號不同,以確保使用者帳號安全。</li> </ol>                                                                 | 1            | ■ 使用注意                                               |                          |                            |                                                                                                    | ▲ 學生登入                     |      |
| <ol> <li>2. 您應避免使用容易被猜中的密碼。例如 '000000'、'123456'或 出生年月日等。</li> <li>3. 登入後若超過10分鐘未進行任何相關作業。系統將會自動登出以確保帳號安全。</li> <li>4. 提醒您,如果您於註冊為會員後24小時內。未登入系統,本系統將創除您的會員資料,屆時,請<br/>重新申請註冊會員。</li> <li>5. 為了預防您離開電腦太久,以至遭他人竊用,若您欲離開本系統,敬請務必執行登出,以保律您<br/>的權益及帳戶安全!</li> <li>6. "舊會員講先輸人(1)身分證統一編號(2)就貸入口網密碼「登入」(使用者代號監無須輸入),再依<br/>指示逐步設定「使用者代號」與確認「電子信箱」,完成EMAIL驗證後,方可使用本系統功能。</li> <li>7. "使用者代號或空碼輸緯邊家,系統會負定確號,請洽本行感動解除補號擴進定。</li> <li>8. 邊議將使用者代號和密碼設定為與身分證統一編號不同,以確保使用者領號安全。</li> </ol>                                                                            |              | 1. 您的密碼中如果有英文                                        | 字母・請注意區分大                | い寫的差別・                     |                                                                                                    |                            |      |
| <ul> <li>3. 豆內该有超過10万種不通110万種不通110万種不通110万種不通110万量小以確於物品交至。</li> <li>4. 提醒於:如果您於註冊為會員後24小時內。未登入系統,本系統將删除您的會員資料,屆時,請<br/>重新申請註冊會員。</li> <li>5. 為了預防您離開電腦太久,以至遭他人竊用,若您欲離開本系統,敬請務必執行登出,以保障您<br/>的權益及帳戶安全!</li> <li>6. "當會員購先輸入(1)身分證統一編號(2)就貸入口網密碼「登入」(使用者代號暫無須輸入),再依<br/>指示逐步設定「使用者代號」與確認「電子信箱」,完成EMAIL驗證後,方可使用本系統功能。</li> <li>7. "使用者代號或密碼輸備違多次,系統會鎖定確號,請洽本行協助解除帳號鏡定。</li> <li>8. 連購將使用者代號和密碼設定為與身分證統一編號不同,以確保使用者帳號安全。</li> </ul>                                                                                                    |              | <ol> <li>您應避免使用容易被損</li> <li>※1.除芜初湯10公請ま</li> </ol> | 中的密碼·例如100<br>#存在回線開作業   | 0000' · '123456'           | 或 出生年月日等。<br>以時度總統安合。                                                                                                    | 身分證統一編號                    |      |
| 重新申請註冊會員。<br>5. 為了預防您離開電腦太久,以至遭他人寫用,若您欲離開本系統,敬請務必執行登出,以保障您<br>的權益及帳戶安全!<br>6. * 舊會員講先輸入(1)身分證統一編號(2)就貸入口網密碼「登入」(使用者代號暫無須輸入),再依<br>指示逐步設定「使用者代號」與確認「電子信箱」,完成EMAIL驗證後,方可使用本系統功能。<br>7. *使用者代號或密碼輸錯達5次,系統會鎖定幅號,請洽本行協助解除帳號鎖定。<br>8. 連購將使用者代號和密碼設定為與身分證統一編號不同,以確保使用者帳號安全。                                                                                                    |              | 5. 豆八夜石超過10万哩未<br>4. 提醒您,如果您於註冊                      | 运行在问相關IF来。<br>為會員後24小時內。 | 未發入系統,本系                   | 《啤环物第文王 1<br>流將删除您的會員資料,屈時,該                                                                                                    | NOL 247                    |      |
| <ul> <li>5. 為了預防您離開電腦太久,以至遭他人竊用,若您欲離開本系統,敬請務必執行登出,以保律您的權益及帳戶安全!</li> <li>6. * 舊會員講先輸入(1)身分證統一編號(2)就貸入口網密碼「登入」(使用者代號暫無須輸入),再依指示逐步設定「使用者代號」與確認「電子信箱」,完成EMAIL驗證後,方可使用本系統功能。</li> <li>7. * 使用者代號或密碼輸錯違5次,系統會鎖定幅號,請洽本行協助解除報號鎖定。</li> <li>8. 建議將使用者代號和密碼設定為與身分證統一編號不同,以確保使用者帳號安全。</li> </ul>                                                                                                    |              | 重新申請註冊會員。                                            |                          | Contraction and the state  | AND DESCRIPTION OF A DESCRIPTION OF A DE | * R525 147                 |      |
| 的權益及帳戶安全!<br>6. * 舊會員講先輸入(1)身分證統一編號(2)就貸入口網密碼「登入」(使用者代號暫無須輸入),再依<br>指示逐步設定「使用者代號」與確認「電子信箱」,完成EMAIL驗證後,方可使用本系統功能。<br>7. * 使用者代號或密碼輸鑼達5次,系統會鎖定幅號,請洽本行協助解除帳號鎖定。<br>8. 建議將使用者代號和密碼設定為與身分證統一編號不同,以確保使用者帳號安全。                                                                                                    | 1            | 5. 為了預防您離開電腦太                                        | :久・以至遭他人竊用               | 1,若您欲離開本系統                 | 充、敬請務必執行登出,以保障您                                                                                                    | 使用者代號                      |      |
| 6. 國首員調光報入(1)房方超統一調號(2)時員入口網密碼, 並入)(使用者代號醫黨深難入), 符款<br>指示逐步設定「使用者代號」與確認「電子信箱」,完成EMAIL驗證後,方可使用本系統功能。<br>7.*使用者代號或密碼輸錯達5次,系統會鎖定確號,請洽本行協助解除機號鎖定。<br>8. 建議將使用者代號和密碼設定為與身分證統一編號不同,以確保使用者報號安全。                                                                                                    |              | 的權益及帳戶安全!                                            | △取法                      |                            |                                                                                                    | test06                     |      |
| 7.*使用者代號或密碼輸錯進5次,系統會鎖定確號,請洽本行協助解除補號鎖定。<br>8.建議將使用者代號和密碼設定為與身分證統一編號不同。以確保使用者帳號安全。                                                                                                    |              | <ol> <li>西吉良詞元朝八(1)房<br/>指示該先設定「使用者</li> </ol>       | 7週50一週50(2)559           | - CLI的密碼「並へ」<br>子信箱」・完成EM4 | ) (此用者10號督無溴輸入),再加<br>AIL驗證後,方可使用本系統功能                                                                                                    |                            |      |
| 8. 建議將使用者代號和密碼設定為與身分證統一編號不同。以確保使用者帳號安全。                                                                                                    | 7            | 7. 使用者代號或密碼輸                                         | 错速5次,系统會領2               | E暢號,請治本行協調                 | 助解除機號強定。                                                                                                    | あ見へい的な物                    |      |
| THE THE ALL PLAN AND PHE                                                                                                    | 8            | 8. 建講將使用者代號和密                                        | 碼設定為與身分證統                | 1一編號不同,以確保                 | R使用者帳號安全。                                                                                                    |                            |      |
| 圖形驗證期                                                                                                    | 1.           |                                                      |                          |                            |                                                                                                    | 圖形驗證碼                      |      |
|                                                                                                    |              |                                                      |                          |                            |                                                                                                    | Sectory in the state state |      |

### (2) 執行「填寫申請書」功能,新增本學期申請書

| 臺灣銀行就學貸款人<br>BANK OF TAIWAN           | 口網                                                                                                    |                                                                                        |
|---------------------------------------|----------------------------------------------------------------------------------------------------|----------------------------------------------------------------------------------------|
| 自語                                    | 申請貸款常識測驗                                                                                                    | 測***同學,歡迎使用本系統,您的操作時間還有,09分45秒。 智能客服 重新計時 登出                                           |
| 後改申請書<br>刪除申請書<br>列印申請書               | <ul> <li>放輕鬆!在填寫申請書前先來做</li> <li>剛好可以順便看看自己的觀念正<br/>Question1</li> <li>借款人應自何時開始償還貸款本息:</li> </ul>             | 個小小的測驗吧。<br>不正確唷!<br>?                                                                 |
| 預約對保<br>列印手續費收據<br>查詢學貸歷史資料<br>相關規定   | <ul> <li>(1)一般主為畢業後滿一年之次日、在</li> <li>(2)等銀行通知,銀行沒通知就不需要</li> <li>Question2</li> <li>依據現行就學貸款辦法及作業要點</li> </ul> | 職専班生為畢業後次日。<br>還。<br>之規定,下列敘述何者正確?                                                     |
| 申請現戶全戶戶籍資料       對保       還款          | 〇就學貸款價運期限為貸款1學期者以1年前<br>○借款學生因前一年度年收入月平均不足2<br>○借款學生入營服義務兵役要通知銀行。但                                             | H,但經學生專案向承貸銀行申請並經銀行同意者,得以1年6個月計。<br>LS萬元,於應還款起算日後向銀行申請緩缴本金1年,其利息由政府負擔。<br>日提前退伍,則無須通知。 |
| 異動<br>維護                              | Question3<br>▶ 如果沒有按時償還就學貸款 · 會有                                                                               | 什麼後果?                                                                                  |
| 修改基本資料<br>修改使用者代號<br>修改密碼<br>修改電子郵件信箱 | 〇借款人及保證人被列為金融聯合徵值中心<br>〇辦值用卡或貸款會被拒絕。<br>〇億用不好,找工作碰壁。<br>〇以上皆有可能。<br>Question4                                  | 2.之儀信不良戶。                                                                              |

### (3) 選擇是否「同一學程續貸」。

| 臺灣銀行就學貸款)<br>BANK OF TAIWAN |                                                                                                |  |
|-----------------------------|------------------------------------------------------------------------------------------------|--|
| 申請                          | 》<br>測***同學,歡迎使用本系統,您的操作時間還有,09分48秒。 智能客服 重新計時 登出                                              |  |
| 填寫申請書                       | 供為甲明百                                                                                          |  |
| 修改申請書                       | ▶屬同一學校且同一學程情況                                                                                  |  |
| 刪除申請書                       | <ul> <li>已填寫過申請書,且本次申請與前次申請屬同一學校及同一教育階段(高中職、大學、專科、技術學院、研究生班等均為不同之教育階段,日<br/>夜互轉也是)。</li> </ul> |  |
| 列印申請書                       | ▶屬不同學校或不同學程情況                                                                                  |  |
| 預約對保                        |                                                                                                |  |
| 列印手續費收據                     | ■ ビ項為週中調告, 4 火中調柴則火中調牧為階段以變(如高屮廾八學, _專廾_技、 入學廾研究生斑) 或就讓个问學校。<br>■ 轉學生。                         |  |
| 查詢學貸歷史資料                    |                                                                                                |  |
| 相關規定                        | 請選擇學程                                                                                          |  |
| 申請現戶全戶戶籍資料                  | ◎ 同一磐枝日 同一磐荘                                                                                   |  |
| 對保                          |                                                                                                |  |
| 還款                          | 下一步                                                                                            |  |
| 異動                          |                                                                                                |  |
| 維護                          |                                                                                                |  |
| 修改基本資料                      |                                                                                                |  |
| 修改使用者代號                     |                                                                                                |  |
| 修改密碼                        |                                                                                                |  |
| 修改電子郵件信箱                    |                                                                                                |  |
|                             |                                                                                                |  |

(4)填寫「學生基本資料」,填寫的行動電話會比對上一張申請書,若相同則後續可以選擇「線上申貸—簡訊 OTP 認證」。若不相同則本學期只能選擇使用「線上申貸-金融卡認證」或「臨櫃對保」。

| 臺灣銀行就學貸款入口編<br>BANK OF TAIWAN |                                                                  |
|-------------------------------|------------------------------------------------------------------|
| 申請                            | 您的牛日:民國 95 → 年 1 → 月 ***同學,歡迎使用本系統,您的操作時間還有,09分36秒。 智能客服 重新計時 登出 |
| 填寫申請書                         |                                                                  |
| 修改申請書                         | 戶籍地址:     嘉義市     •     東區     •     里     鄰     **     路     •  |
| 刪除申請書                         | 巷     弄     衖(不是街)     **     號之     樓之                          |
| 列印申請書                         | 為順利寄達各項通知,若您戶籍地址變更,請以書面通知本行。                                     |
| 預約對保                          | □同戶籍地址                                                           |
| 列印手續費收據                       | · 通訊地址: 嘉義市 → 東區 → 里 → 郵 ** 路 → 股                                |
| 查詢學貸歷史資料                      | 巷     弄     衖(不是街)     **     號之     樓之                          |
| 相關規定                          | 電話(1):區碼 02 123***78 分機 電話(2):區碼 分機                              |
| 申請現戶全戶戶籍資料                    |                                                                  |
| 對保                            |                                                                  |
| 還款                            | ▶請填寫你的學校資料:                                                      |
| 異動                            | 就讀學校: 基隆市                                                        |
| 維護                            |                                                                  |
| 修改基本資料                        | 學程: 四技 ▼ 申請人就讀「醫學系、中醫學系、學士後醫學系、學士後中醫學系」,學程                       |
| 修改使用者代號                       | 請選擇「大學醫學系」。                                                      |
| 修改密碼                          | 科系所: 大學以上 → 教育心理與諮商學系 → 最多顯示30筆。請輸入更多關鍵字,以減少搜尋範圍。                |
| 修改電子郵件信箱                      | 年級: 一年級 🗸                                                        |
|                               | -                                                                |

## (5) 其餘資料皆正確填寫後,確認完畢點選「確認送出」。

| 臺灣銀行就學貸款入口樂<br>BANK OF TAIWAN |                    |              |                                     |
|-------------------------------|--------------------|--------------|-------------------------------------|
| 申請                            | 書籍費                | 0 測***同學,歡迎修 | 史用本系統,您的操作時間還有,08分34秒。 智能客服 重新計時 登出 |
| 填寫申請書                         | 住宿費                | 0            | (以校內住宿費為最高標準,校外住宿者學校應於註冊繳費單         |
| 修改申請書                         |                    |              | 上載明校內住宿費金額)                         |
| 刪除申請書                         | 團體保險費              | 0            | (平安保险費)                             |
| 列印申請書                         |                    | 0            |                                     |
| 預約對保                          | 電腦及網路通訊使用費         | 0            |                                     |
| 列印手續費收據                       | 海外研修費              | 0            | (以實際應繳學雜費用為限,須檢附國內學校開立海外研修費         |
| 查詢學貸歷史資料                      |                    |              | 用證明)                                |
| 相關規定                          | 生活費                | • 0          | (低收入戶最多4萬元,中低收入戶最多2萬元,須檢附相關證        |
| 中萌成戸王戸戸精貞小                    |                    |              | 明)                                  |
| 還款                            | 已享有學雜費減免或請領教育部助    | <b>—</b> 0   | (已於學雜費內扣除者免填)                       |
| 異動                            | 學金之金額              |              |                                     |
| 維護                            | 總申貸金額              | 30000        |                                     |
| 修改基本資料                        |                    | 20000        |                                     |
| 修改使用者代號                       | ☑ 我同意 就貸入口網個資保護告知書 | 之內容          |                                     |
| 修改密碼                          |                    |              | 761 277 274 111                     |
| 修改電子郵件信箱                      |                    | 仔愊           | 唯祕法山                                |

# (6) 選擇要對保的方式「線上申貸一簡訊 OTP 認證」。

| 臺灣銀行就學貸款入L<br>BANK OF TAIWAN |                                                                                                    |  |
|------------------------------|----------------------------------------------------------------------------------------------------|--|
| 申請                           | 測***同學,歡迎使用本系統,您的操作時間還有,09分57秒。 智能客服 重新計時 登出<br>申請書對保方式                                                                                                    |  |
| 填寫申請書<br>修改申請書               | ● 「臨櫃對保」者,必須先「預約」對保分行及對保日期時間,手續費酌收100元,適用初次申貸、續貸有重大異動或必須檢附證明文件者。<br>- 傳從来建進程度「絶」由從 第訂app 知效。 例如手續要,「絶」由從 金融上初效。 得生加勞pa二,對但如照结束後見得五處后。                                          |  |
| 刪除申請書                        | ■ 頻見有建識透達:蘇上中見一個前UPI認證」光收于機員,「蘇上中見一部下認證」須元和敵50万,對床所向給未後返還至被尸。<br>■ 採用「線上申貨-簡訊OTP認證」者,輸入手機所收到之簡訊OTP(One Time Password,一次性密碼)以核驗身分。<br>■ 採用「線」中貨-A融卡認證,者,請先備要請卡機及拡行最比金融卡(限本人帳戶)。 |  |
| 列印申請書<br>預約對保                | <ul> <li>對保方式一經選擇即無法修改,若您尚未決定辦理方式,請先選擇「存檔」,下次點選「修改申請書」/「確認送出」時,可重新選擇對保方式。</li> </ul>                                                                                           |  |
| 列印手續費收據                      |                                                                                                    |  |
| 查詢學貸歷史資料<br>相關規定             | <b>請選擇對狀方式</b>                                                                                                    |  |
| 申請現戶全戶戶籍資料                   | <ul> <li>● 線上申貨 - 簡訊OTP認證</li> <li>○ 線上申貨 - 金融+辺珍</li> </ul>                                                                                                    |  |
| 對保                           |                                                                                                    |  |
| 異動                           | ○存 檔                                                                                                    |  |
| 維護                           |                                                                                                    |  |
| 修改使用者代號                      |                                                                                                    |  |
| 修改密碼                         |                                                                                                    |  |
| 修改電子郵件信箱                     |                                                                                                    |  |

(7)閱讀「就學貸款簡訊動態密碼服務約定事項」內容後請打勾「經貴行依金融消費者保護法…… 可能涉及之風險」,再點選「我已充分了解上述內容並同意遵守相關規定及辦理程序。」按鈕。

| 臺灣銀行就學貸款入L<br>BANK OF TAIWAN | 1網                        |                                                                |           |      |    |
|------------------------------|---------------------------|----------------------------------------------------------------|-----------|------|----|
| 申請                           | 伯上中代 節却のTD初数              | 測***同學,歡迎使用本系統,您的操作時間還有,09分57秒。                                | 智能客服      | 重新計時 | 登出 |
| 填寫申請書                        | 縁上中員 - 間前OTP認證            |                                                                |           |      |    |
| 修改申請書                        | <u>就學貸款簡訊動態密碼服務約</u>      | <u>)定事項</u>                                                    |           |      |    |
| 刪除申請書                        | 一、申請人同意以前一次申              | 請書所留存之行動電話門號(限國內電信業者門號                                         | 虎)接收      |      |    |
| 列印申請書                        | 簡訊動態密碼·並作為                | 本次申請人於臺灣銀行就學貸款入口網線上申貸                                          | i之身分      |      |    |
| 預約對保                         | 驗證。                       |                                                                |           |      |    |
| 列印手續費收據                      | 二、申請人須為臺灣銀行就              | 學貸款人口網之註冊用戶,臺灣銀行就所約定之                                          | 行動電       |      |    |
| 否約舉貨麻中資料                     | 訪門號是否為申請人所<br>一           | 月, 个負 查 證 之 貢 。<br>二 去 东 佐 克 仁 利 天 ズ 昭 昭 松 四 ト 教 X ( 茨 初 利 米 点 |           |      |    |
| 旦时学员座文真科                     | 二、臺灣銀行僅依申請人指              | 不同所約定行動電話門號於國內發送簡計動態密<br>京孫                                    | 「い」の「「「」」 |      |    |
| 11 阿 / 元 / 一                 | 請人 <b>能</b> 否接收間計動態:      | 密碼、間訊動態密碼是否為甲請人所接收,臺灣                                          | 報行个       |      |    |
| 中萌現尸王尸尸精貞科                   | 貝擔保之貢。                    |                                                                |           |      |    |
|                              | 四、通月系統故障或不可抗              | 刀因素時,臺灣銀行得暫停提供間訊動態密碼服                                          | 「務・直      |      |    |
| 還款                           |                           |                                                                |           |      |    |
| 異動                           | 五、臺灣銀行得以公告方式<br>          | 通知終止提供簡訊動態密碼服務,毋庸徵得申請                                          | 「人同       |      |    |
| 維護                           | 意。                        |                                                                |           |      |    |
| 修改基本資料                       | 六、發送簡訊動態密碼致生              | 之相關費用,應依臺灣銀行就學貸款入口網公告                                          | 收費標       |      |    |
| 修改使用者代號                      | 準計收・申請人同意自                | 行負擔。                                                           |           |      |    |
| 修改密碼                         | 七、連續輸入簡訊動態密碼              | 錯誤達三次,為保護交易安全,申請人同意臺灣                                          | 銀行得       |      |    |
| 修改電子郵件信箱                     | 逕行暫停簡訊動態密碼,<br>臺灣銀行各營業單位重 | 服務,申請人如仍有使用需要,應攜帶身分證件<br>新由請恢復使田。                              | 親自至       |      |    |

| 臺灣銀行就學貸款入口維<br>BANK OF TAIWAN |                                                                                                    |
|-------------------------------|----------------------------------------------------------------------------------------------------|
| 申請                            |                                                                                                    |
| 填寫申請書                         | 八、 设达間計劃態俗碼致生之怕關貧用,應從臺灣城仃汎學員試入口網公古收貸標<br>進計收,由請人同音白行角獎。                                                         |
| 修改申請書                         | 午可收, 中码入内总中门 只偏。 十、 油/ / 市 / 市 / 市 / 市 / 市 / 市 / 市 / 市 / 市                                                      |
| 刪除申請書                         | 2 建模糊入间间到忽雷响组跃建一大飞淌床展又多又上下中的入门怎里得或门闩<br>徑行暫停簡訊動能來碼服務,由請人如仍右使用雲要, 確攜帶身分證件親白至                                     |
| 列印申請書                         | 臺灣銀行各營業單位重新申請恢復使用。                                                                                              |
| 預約對保                          | 八、臺灣銀行發送簡訊動態密碼(每次三分鐘內有效,逾時應重新操作後另發送簡                                                                            |
| 列印手續費收據                       | 訊動態密碼)後,連續逾時未輸入簡訊動態密碼達五次,為保護交易安全,申                                                                              |
| 查詢學貸歷史資料                      | 請人同意臺灣銀行得逕行暫停簡訊動態密碼服務30分鐘。                                                                                      |
| 相關規定                          | 九、其他未盡事宜,遵照申請人與臺灣銀行先前所簽訂之放款借據(就學貸款專                                                                             |
| 申請現戶全戶戶籍資料                    | 用)辦理。                                                                                                    |
| 對保                            | 十、臺灣銀行股份有限公司24小時客服專線: (02) 2191-0025、免付費服務專線                                                                    |
| 還款                            | 0800-025168 網址:www.bot.com.tw 電子信箱(E-MAIL):                                                                     |
| 異動                            | botservice@mail.bot.com.tw °                                                                                    |
| 維護                            |                                                                                                    |
| 修改基本資料                        | 2. 建 <u>袁行依金融消費者保護法及其子法相關規定於本申請書中予以充分說明其重要內容及揭露可能涉及之風險資訊,申請人已充</u>                                              |
| 修改使用者代號                       | Y瞭解相關契約條款之重要內容及可能涉及之風險。<br>                                                                                     |
| 修改密碼                          | 我已充分了解上述内容が同音道守相關相定及她理程序。                                                                                       |
| 修改電子郵件信箱                      | אראיזאטאניאראר איזאטאניאראר איזאטאניאראר איזאטאניאראראיזאטאראראיזאטאניאראראיזאטאניאראראיזאטאניאראראיזאטאניאנארא |
|                               |                                                                                                    |

## (8) 驗證碼將傳至到學生手機,如果輸入錯誤的驗證碼後點選「下一步」。

| 臺灣銀行就學貸款<br>BANK OF TAIWAN |                                                  |
|----------------------------|--------------------------------------------------|
| 申請                         | 測***同學,歡迎使用本系統,您的操作時間還有,09分55秒。 智能客服 重新計時 登出     |
| 填寫申請書                      | 級工中員 - 尚凱OTP認短                                   |
| 修改申請書                      | 注意事項:                                            |
| 刪除申請書                      | 同時180秒内期へ間試驗證碼<br>男精錯誤次動·0                       |
| 列印申請書                      | 錯誤三次將返回修改畫面,此功能將被鎖定,需致電至銀行端解鎖                    |
| 預約對保                       |                                                  |
| 列印手續費收據                    | 請輸入手機驗證碼                                         |
| 查詢學貸歷史資料                   | 簡訊編號                                             |
| 相關規定                       | 6                                                |
| 申請現戶全戶戶籍資料                 | 育訊驗證碼<br>[1] [1] [1] [1] [1] [1] [1] [1] [1] [1] |
| 對保                         |                                                  |
| 還款                         | 驗證碼有效時間                                          |
| 異動                         | 176秒                                             |
| 維護                         |                                                  |
| 修改基本資料                     |                                                  |
| 修改使用者代號                    | モーイ                                              |
| 修改密碼                       |                                                  |
| 修改電子郵件信箱                   |                                                  |
|                            |                                                  |

### (9) 錯誤次數會累加。

| 臺灣銀行就學貸款<br>BANK OF TAIWAN |                                                  |   |
|----------------------------|--------------------------------------------------|---|
| 申請                         | 》<br>測***同學,歡迎使用本系統,您的操作時間還有,09分57秒。 智能客服 重新計時 登 | 出 |
| 填寫申請書                      | 縦上中員 - 尚前OTP応盟                                   |   |
| 修改申請書                      |                                                  |   |
| 刪除申請書                      | 目前於180秒内剿人間訊驗證嗎<br>                              |   |
| 列印申請書                      | 一一一一一一一一一一一一一一一一一一一一一一一一一一一一一一一一一一一一一            |   |
| 預約對保                       |                                                  |   |
| 列印手續費收據                    | 請輸入手機驗證碼                                         |   |
| 查詢學貸歷史資料                   | 簡訊編號                                             |   |
| 相關規定                       | 7                                                |   |
| 申請現戶全戶戶籍資料                 | · · · · · · · · · · · · · · · · · · ·            |   |
| 對保                         | 55555                                            |   |
| 還款                         | 驗證碼有效時間                                          |   |
| 異動                         | 177秒                                             |   |
| 維護                         |                                                  |   |
| 修改基本資料                     | T &                                              |   |
| 修改使用者代號                    |                                                  |   |
| 修改密碼                       |                                                  |   |
| 修改電子郵件信箱                   |                                                  |   |
|                            |                                                  |   |

(10)累積錯誤三次時將返回修改畫面,此驗證碼也會報廢不可再使用,「線上申貸—簡訊 OTP 認 證」功能將會被鎖定,需請行員解鎖。

|                             |                                                                      | _ |  |  |  |  |  |
|-----------------------------|----------------------------------------------------------------------|---|--|--|--|--|--|
| 臺灣銀行就學貸款入<br>BANK OF TAIWAN | 14月                                                                  |   |  |  |  |  |  |
| 申請                          | ि<br>由建書對保古式<br>時間還有,10分00秒。 智能客服 重新計時 登出                            | - |  |  |  |  |  |
| 填寫申請書                       | 中胡音封味力式                                                              |   |  |  |  |  |  |
| 修改申請書                       | ■ 「臨櫃對保」者,必須先「預約」對保分行及對保日期時間,手續費酌收100元,適用初次申貸、續貸有重大異動或必須檢附證明文件       |   |  |  |  |  |  |
| 刪除申請書                       | 者。<br>■ 續貸者建議選擇「線上申貸-簡訊OTP認證」免收手續費;「線上申貸-金融卡認證」須先扣繳50元,對保期間結束後退還至帳戶。 |   |  |  |  |  |  |
| 列印申請書                       | ■ 採用「線上申貨-簡訊OTP認證」者,輸入手機所收到之簡訊OTP(One Time Password,一次性密碼)以核驗身分。     |   |  |  |  |  |  |
| 預約對保                        | ■ 环闭 · 廠工 · · · · · · · · · · · · · · · · ·                          |   |  |  |  |  |  |
| 列印手續費收據                     | 對保方式。                                                                |   |  |  |  |  |  |
| 查詢學貸歷史資料                    | *本.388 · (平 유+ / / 그 수·+)                                            |   |  |  |  |  |  |
| 相關規定                        | 间翅挥到床/J 以                                                            |   |  |  |  |  |  |
| 申請現戶全戶戶籍資料                  | ○線上申貸 - 簡訊OTP認證                                                      |   |  |  |  |  |  |
| 對保                          | ○ 線上申賞 - 金融卡認證                                                       |   |  |  |  |  |  |
| 還款                          | ○ 臨櫃對保                                                               |   |  |  |  |  |  |
| 異動                          | ○方増                                                                  |   |  |  |  |  |  |
| 維護                          |                                                                      |   |  |  |  |  |  |
| 修改基本資料                      |                                                                      |   |  |  |  |  |  |
| 修改使用者代號                     | 下一步                                                                  |   |  |  |  |  |  |

### (11) 行員端查詢申請書狀態,仍為「填寫」,表示尚未完成對保。

| 金月銀行就學貸款<br>BANK OF TAIWAN | 入口劉                        |          | a dina te annu |                    |
|----------------------------|----------------------------|----------|----------------|--------------------|
| 申請(报款通知)書<br>註記<br>取消註記    | -<br>査詢處理狀態<br>- 本學期為108學8 | F遼下學明 ·  |                |                    |
| 新增                         | . <b>.</b> .               | ٠        |                |                    |
| 修改                         | 姓名                         | 利试八號     | 學年度            | 108                |
| 91日<br>開放                  | 身分證統一編號                    | M. 747   | 學用             | 下學明                |
| 查询虑理状態                     | 填寫日                        | 110/7/13 | 最後修改時間         | 110/07/13 11:34:34 |
| SAEADH                     | 對保日期                       |          | 註冊日期           |                    |
| <b>权消综上申貸註記</b>            | 對保分行                       |          | 註冊人與           |                    |
| 未撥資証記<br>12回来投資註記          | 申請書状態                      | 填充       |                |                    |
| 調整投資註記                     | 是否線上申貸                     | 西        | 線上申貸狀態         |                    |
| 國國填寫狀態                     | 金额                         | 30000    |                |                    |
| 申請現戶全戶戶籍資料                 |                            |          |                |                    |
| 行查詢                        | = 以下為分行註記                  | 申請書歷程    |                |                    |
| <b>単校別對保資料</b>             | 分行                         | 日期       | 活動             | 例註                 |
| 對保人次資料                     |                            |          | 沒有資料           |                    |

3:學生為續貸,修改申請書後採取「線上申貸—簡訊 OTP 認證」功能。

(1) 學生登入就學貸款入口網

| 開站都介                                                                      | 中請法程                                 | 発表                                      | 中間漸接                                  | 運動試算                  | 「「「「「「」」」を見ていていた。 | 表現下的 |
|---------------------------------------------------------------------------|--------------------------------------|-----------------------------------------|---------------------------------------|-----------------------|-------------------|------|
| <b>1</b> 6                                                                | 用注意                                  |                                         |                                       |                       | ▲ 學生登入            |      |
| 1. 您<br>2. 您<br>3. 登                                                      | 的密碼中如果有英文<br>應避免使用容易被猜<br>入後若超過10分鐘未 | (字母,請注意區分大<br> 中的密碼,例如100<br><進行任何相關作業。 | :小寫的差別。<br>00001、1234561<br>系統將會自動登出」 | 或 出生年月日等。<br>以確保帳號安全。 | 身分證統一編號           |      |
| <ol> <li>提醒您,如果您於註冊為會員後24小時內,未登入系統,本系統將删除您的會員資料,屆時,請<br/>至至一時,</li> </ol> |                                      |                                         |                                       | M2                    |                   |      |
| 至初中詞註而言員。<br>5. 為了預防您離開電腦太久,以至遭他人竊用,若您欲離開本系統,敬請務必執行登出,以保障您                |                                      |                                         |                                       |                       | 使用者代號             |      |
| 6.*1                                                                      | 權益及帳戶安全!<br>會會請先輸入(1)專               | 分路统一编号(2)就算                             | 1、口编定碼「登入                             | (使用老代號整無須輸入),再依       | test08            |      |
| 指                                                                         | 示逐步設定「使用者                            | 新代號」與確認「電·                              | 子信箱」,完成EM/                            | AIL驗證後,方可使用本系統功能。     | 就貸入口網密碼           |      |
| 7.**<br>8. 建                                                              | 史用者代號或密碼輛<br>議將使用者代號和密               | 錯遽5灭,系統會鎖》<br>『碼設定為與身分證紙                | E幅號、講治本行協!<br>(一編號不同・以確(              | 助解除畅號銀定。<br>呆使用者帳號安全。 |                   |      |
|                                                                           |                                      |                                         |                                       |                       |                   |      |

(2)本學期已經「填寫申請書」,但當時只「存檔」,未「確認送出」。再次登入後,要修改申請書。

| 臺灣銀行就學貸款<br>BANK OF TAIWAN     | 入口網                                                                        |                |             |             |           |
|--------------------------------|----------------------------------------------------------------------------|----------------|-------------|-------------|-----------|
| 申請<br>填寫申請書                    | 修改申請書                                                                      | 測***同學,歡迎使用本系約 | 统,您的操作時間還有, | 09分56秒。 智能客 | 服 重新計時 登日 |
| 修改申請書                          | <ul> <li>本學期為108學年度下學期。</li> <li>以下為申請書資料,請點選          來修改     </li> </ul> | 申請書。           |             |             |           |
| 列印申請書                          | 每頁 10 🖌 筆                                                                  |                |             | 搜尋:         |           |
| 預約對保                           | 填寫日                                                                        | ▲ 學年度 ♦        | 學期          | 狀態 ♦        | 修改        |
| 列印手續費收據                        | 2021-07-13 11:34:34                                                        | 108            | 下學期         | 填寫          | 5         |
| 查詢學貸歷史資料<br>相關規定<br>由請現戶全戶戶籍資料 | 顯示第1至1筆,共1筆                                                                |                |             | 上一頁         |           |
| 對保                             |                                                                            |                |             |             |           |
| 逗款<br>異動                       |                                                                            |                |             |             |           |
| 維護<br>修改基本資料                   |                                                                            |                |             |             |           |
| 修改使用者代號<br>修改密碼                |                                                                            |                |             |             |           |
| 修改電子郵件信箱                       |                                                                            |                |             |             |           |

(3)填寫「學生基本資料」,填寫的行動電話會比對上一張申請書,若相同且符合線上申貸資格的同 學則在後續可以選擇「線上申貸 - 簡訊 OTP 認證」。

| 臺灣銀行就學貸款入口<br>BANK OF TAIWAN |                                                                                     |
|------------------------------|-------------------------------------------------------------------------------------|
| 申請                           | 您的生日:民國 95 v 年 1 v 月 *** つ <sup>測</sup> ***同學,歡迎使用本系統,您的操作時間還有,09分36秒。 智能客服 重新計時 登出 |
| 填寫甲請書修改申請書                   | 戸籍地址: 嘉義市 → 東區 → 里 → 鄰 ** 路 → 段                                                     |
| 刪除申請書                        | 巷         香         香         香                                                     |
| 列印申請書                        | <ul> <li>局限利奇建合項通知,石芯戸籍地址変更, 調以書回通知本行。</li> <li>☑ 同戶籍地址</li> </ul>                  |
| 列印手續費收據                      | 通訊地址: 嘉義市 → 東區 → 里 → 鄰 ** 路 → 段                                                     |
| 查詢學貸歷史資料                     |                                                                                     |
| 相關規定 申請現戶全戶戶籍資料              | 電話(1):區碼 02 123***78 分機 電話(2):區碼 分機                                                 |
| 對保                           | 17動電話: [0972202661]                                                                 |
| 還款<br>異動                     | 副 (2010) (101) デジュロイ・ 就講學校: 基隆市 > 喵測大學 > 最多顯示30筆。請輸入更多關鍵字,以減少搜尋範                    |
| 維護                           |                                                                                     |
| 修改基本資料                       | 學程: 四技 → 申請人就讀「醫學系、中醫學系、學士後醫學系、學士後中醫學系」,學程 請選擇「大學醫學系」。                              |
| 修改密碼                         | 科系所: 大學以上 ✔ 教育心理與諮商學系 	 最多顯示30筆。請輸入更多關鍵字,以減少搜尋範圍。                                   |
| 修改電子郵件信箱                     | 年級: 一年級 ~                                                                           |

### (4) 其餘資料皆正確填寫後,確認完畢點選「確認送出」。

| 臺灣銀行就學貸款入口器<br>BANK OF TAIWAN |                    |               |                                                            |
|-------------------------------|--------------------|---------------|------------------------------------------------------------|
| 申請                            | 書籍費                | 0 測***同學,歡迎使用 | 本系統,您的操作時間還有,08分34秒。 智能客服 重新計時 登出                          |
| 填寫申請書                         | 住宿費                | 0             | (以校內住宿費為最高標準,校外住宿者學校應於註冊繳費單                                |
| 修改申請書                         |                    | -             | 上載明校內住宿費金額)                                                |
| 刪除申請書                         | 團體保險費              | 0             |                                                            |
| 列印申請書                         |                    |               |                                                            |
| 損約到 <b>保</b>                  | 電腦及網路通訊使用資         | 0             |                                                            |
| 列印于領貨收據                       | 海外研修費              | 0             | (以實際應繳學雜費用為限,須檢附國內學校開立海外研修費                                |
| <b>旦</b> 同学員歴史員科<br>相關規定      |                    |               | 用證明)                                                       |
| 申請現戶全戶戶籍資料                    | 生活費                | • 0           | (低收入戶最多 <mark>4萬元</mark> ,中低收入戶最多 <mark>2萬元</mark> ,須檢附相關證 |
| 對保                            |                    |               | 明)                                                         |
| 還款                            | 已享有學雜費減免或請領教育部助    | <b>—</b> 0    | (已於學雜費內扣除者免填)                                              |
| 異動                            | 學金之金額              |               |                                                            |
| 維護                            | 總申貸金額              | 30000         |                                                            |
| 修改基本資料                        |                    |               |                                                            |
| 修改使用者代號                       | ☑ 我同意 就貸入口網個資保護告知書 | 之內容           |                                                            |
| 修改密碼                          |                    | 存檔            | 確認送出                                                       |
| 修仪電子郵件信箱                      |                    | 1.2 HA        |                                                            |

### (5) 選擇要對保的方式「線上申貸 - 簡訊 OTP 認證」。

| 臺灣銀行就學貸款入口<br>BANK OF TAIWAN |                                                                                                    |
|------------------------------|----------------------------------------------------------------------------------------------------|
| 申請                           | 測***同學,歡迎使用本系統,您的操作時間還有,09分57秒。 智能客服 重新計時 登出                                                                                         |
| 填寫申請書                        | 牛胡昌到床门式                                                                                                    |
| 修改申請書                        | ■ 「臨櫃對保」者,必須先「預約」對保分行及對保日期時間,手續費酌收100元,適用初次申貸、續貸有重大異動或必須檢附證明文件者。<br>- 億從書碑講選擇「免」中贷 簽訂app 到後,免收毛信書,「免」中贷 合配上詞後,須生扣徵pp —— 對但期間仗害後泪是不過戶 |
| 刪除申請書                        | ■ 機員看進職選擇「蘇」甲員-間前OIP部超」光収于機員,「蘇」甲員-金融下認超」須元和劇30元,對床期间起来後返還至限尸。<br>■ 採用「線上申賞-簡訊OTP認證」者,輸入手機所收到之簡訊OTP(One Time Password,一次性密碼)以核驗身分。   |
| 列印申請書                        | ■ 採用「線上申貸-金融卡認證」者,請先備妥讀卡機及本行晶片金融卡(限本人帳戶)。<br>■ 對保方式一經選擇即無法修改,若您尚未決定辦理方式,請先選擇「存權」,下次點選「修改由請書,/「確認送出,時,可重新選擇對保方                        |
| 預約對保                         |                                                                                                    |
| 列印手續費收據                      |                                                                                                    |
| 查詢學貸歷史資料                     | 請選擇對保方式                                                                                                    |
| 相關規定                         | ● 線上申貸 - 簡訊OTP認證                                                                                                    |
| 申請現戶全戶戶籍資料                   |                                                                                                    |
| 對保                           |                                                                                                    |
| 還款                           |                                                                                                    |
| 異動                           | ○存 檔                                                                                                    |
| 維護                           |                                                                                                    |
| 修改基本資料                       | 下一步                                                                                                    |
| 修改使用者代號                      |                                                                                                    |
| 修改密碼                         |                                                                                                    |
| 修改電子郵件信箱                     |                                                                                                    |
|                              |                                                                                                    |

(6)閱讀「就學貸款簡訊動態密碼服務約定事項」內容後請打勾「經貴行依金融消費者保護法…… 可能涉及之風險」,再點選「我已充分了解上述內容並同意遵守相關規定及辦理程序。」按鈕。

| 臺灣銀行就學貸款入口;<br>BANK OF TAIWAN |                                                             |
|-------------------------------|-------------------------------------------------------------|
| 申請                            | 測***同學,歡迎使用本系統,您的操作時間還有,09分57秒。 智能客服 重新計時 登出                |
| 填寫申請書                         | 線工中員 - 尚凯OIP認証                                              |
| 修改申請書                         | <u>就學貸款簡訊動態密碼服務約定事項</u>                                     |
| 刪除申請書                         | 一、申請人同意以前一次申請書所留存之行動電話門號(限國內電信業者門號)接收                       |
| 列印申請書                         | 簡訊動態密碼,並作為本次申請人於臺灣銀行就學貸款入口網線上申貸之身分                          |
| 預約對保                          | 驗證。                                                         |
| 列印手續費收據                       | 二、申請人須為臺灣銀行就學貸款入口網之註冊用戶,臺灣銀行就所約定之行動電<br>話門號是否為申請人所有,不負查證之責。 |
| 查詢學貸歷史資料                      | 三、臺灣銀行僅依申請人指示向所約定行動電話門號於國內發送簡訊動態密碼,申                        |
| 相關規定                          | 這人能否接收簡訊動態密碼、簡訊動態密碼是否為申請人所接收,臺灣銀行不                          |
| 申請現戶全戶戶籍資料                    | 負擔保之責。                                                      |
| 對保                            | 四、遇有系統故障或不可抗力因素時,臺灣銀行得暫停提供簡訊動態密碼服務,直                        |
| 還款                            | 至系統恢復正常運作。                                                  |
| 異動                            | 五、臺灣銀行得以公告方式通知終止提供簡訊動態密碼服務,毋庸徵得申請人同                         |
| 維護                            | 意。                                                          |
| 修改基本資料                        | 六、發送簡訊動態密碼致生之相關費用,應依臺灣銀行就學貸款入口網公告收費標                        |
| 修改使用者代號                       | 準計收,申請人同意自行負擔。                                              |
| 修改密碼                          | 七、連續輸入簡訊動態密碼錯誤達三次,為保護交易安全,申請人同意臺灣銀行得                        |
| 修改電子郵件信箱                      | 逕行暫停簡訊動態密碼服務,申請人如仍有使用需要,應攜帶身分證件親自至<br>臺灣銀行各營業單价重新申請恢復使用。    |

| 臺灣銀行就學貸款人口編<br>BANK OF TAIWAN |                                                           |
|-------------------------------|-----------------------------------------------------------|
| 申請                            |                                                           |
| 填寫申請書                         | 八、 設达間計劃態密碼致生之相關負用,應收室灣或1%学員款入口網公古收貸标<br>進計收,由請人同音白行負擔。   |
| 修改申請書                         | 午前收,中码入问总曰11.5%。<br>七、通續輸入簡訊動能宓框錯誤達三次,為保護态易安全,由語人同音喜灣銀行得  |
| 刪除申請書                         | 空行暫停簡訊動能密碼服務,由請人如仍有使用雲要,應攜帶身分習件親白至                        |
| 列印申請書                         | 臺灣銀行各營業單位重新申請恢復使用。                                        |
| 預約對保                          | 八、臺灣銀行發送簡訊動態密碼(每次三分鐘內有效,逾時應重新操作後另發送簡                      |
| 列印手續費收據                       | 訊動態密碼)後,連續逾時未輸入簡訊動態密碼達五次,為保護交易安全,申                        |
| 查詢學貸歷史資料                      | 請人同意臺灣銀行得逕行暫停簡訊動態密碼服務30分鐘。                                |
| 相關規定                          | 九、其他未盡事宜,遵照申請人與臺灣銀行先前所簽訂之放款借據(就學貸款專                       |
| 申請現戶全戶戶籍資料                    |                                                           |
| 對保                            | 十、臺灣銀行股份有限公司24小時客服專線: (02)2191-0025、免付費服務專線               |
| 還款                            | 0800-025168 網址:www.bot.com.tw 電子信箱(E-MAIL):               |
| 異動                            | botservice@mail.bot.com.tw °                              |
| 維護                            |                                                           |
| 修改基本資料                        | □ 経費行協金融消費者保護法及其子法相關規定於本申請書中予以充分說明其重要內容及揭露可能涉及之風險資訊,申請人已充 |
| 修改使用者代號                       | 分瞭解相關契約條款之里要內谷及可能涉及之風險。                                   |
| 修改密碼                          | 我已充分了解上述内容並同意遵守相關規定及辦理程序。                                 |
| 修改電子郵件信箱                      |                                                           |

## (7) 驗證碼將傳至到學生手機, 輸入驗證碼後點選「下一步」即可完成。

| 臺灣銀行就學貸款)<br>BANK OF TAIWAN |                                                   |
|-----------------------------|---------------------------------------------------|
| 申請                          | 》<br>測***同學,歡迎使用本系統,您的操作時間還有,09分55秒。 智能客服 重新計時 登出 |
| 填寫申請書                       | 称上甲貝 - 尚訊UIP応設                                    |
| 修改申請書                       | 注意事項:                                             |
| 刪除申請書                       | 目111111111111111111111111111111111111             |
| 列印申請書                       | 錯誤三次將返回修改畫面,此功能將被鎖定,需致電至銀行端解鎖                     |
| 預約對保                        |                                                   |
| 列印手續費收據                     | 請輸入手機驗證碼                                          |
| 查詢學貸歷史資料                    | 簡訊編號                                              |
| 相關規定                        | 6                                                 |
| 申請現戶全戶戶籍資料                  | 簡訊驗證碼                                             |
| 對保                          |                                                   |
| 還款                          | 驗證碼有效時間                                           |
| 異動                          | 176秒                                              |
| 維護                          |                                                   |
| 修改基本資料                      |                                                   |
| 修改使用者代號                     | 下一步                                               |
| 修改密碼                        |                                                   |
| 修改電子郵件信箱                    |                                                   |

#### (8) 返回成功畫面。

| 臺灣銀行就學貸款<br>BANK OF TAIWAN | 入口網       |                                              |
|----------------------------|-----------|----------------------------------------------|
| 申請                         | 作类中式      | 測***同學,歡迎使用本系統,您的操作時間還有,09分56秒。 智能客服 重新計時 登出 |
| 填寫申請書                      | IF未元成     |                                              |
| 修改申請書                      | ■ 請執行其它功能 |                                              |
| 刪除申請書                      |           |                                              |
| 列印申請書                      |           |                                              |
| 預約對保                       |           |                                              |
| 列印手續費收據                    |           |                                              |
| 查詢學貸歷史資料                   |           |                                              |
| 相關規定                       |           |                                              |
| 申請現戶全戶戶籍資料                 |           |                                              |
| 對保                         |           |                                              |
| 還款                         |           |                                              |
| 異動                         |           |                                              |
| 維護                         |           |                                              |
| 修改基本資料                     |           |                                              |
| 修改使用者代號                    |           |                                              |
| 修改密碼                       |           |                                              |
| 修改電子郵件信箱                   |           |                                              |
|                            |           |                                              |

## (9) 行員端查詢申請書狀態,顯示「對保」已完成。

| 預約         | 查詢處理狀態                  | >                  |                   |                    |  |  |
|------------|-------------------------|--------------------|-------------------|--------------------|--|--|
| 申請(报款通知)書  |                         |                    |                   |                    |  |  |
| 註記         | ■ 本學期為111學年度上學期。<br>    |                    |                   |                    |  |  |
| 取消註記       | ■ 以下為申請書資料,請點選 🏝 查看申請書。 |                    |                   |                    |  |  |
| 新增         | *                       | ٠                  |                   |                    |  |  |
| 修改         | 14 A                    |                    | 10 m da           |                    |  |  |
| 列印         | 姓名                      | ,                  | 弊牛度               | 111                |  |  |
| 刪除         | 身分證統一編<br>號             | A13:               | 學明                | 上學期                |  |  |
| 查詢處理狀態     |                         |                    |                   |                    |  |  |
| 補註記        | 填寫日                     | 110/7/8            | 最後修改時間            | 110/07/08 15:21:24 |  |  |
| 取消線上申貸註記   | 對保日期                    | 110/07/08 15:22:03 | 註冊日期              |                    |  |  |
| 未掇貸註記      | 對保分行                    | 線上申貸               | 註冊人員              |                    |  |  |
| 取消未报貸註記    | 申請書狀態                   | 對保                 |                   |                    |  |  |
| 調整撥貸註記     | 息不須 ト由貸                 |                    | 统下中常计能            |                    |  |  |
| 退回填寫狀態     | 建白脉工中具                  | XE.                | <b>秋工中員</b> (A)28 |                    |  |  |
| 申請現戶全戶戶籍資料 | 金額                      | 30000              |                   |                    |  |  |
| 公行查询       |                         |                    |                   |                    |  |  |

二、行員端

學生簡訊 OTP 錯誤三次已被鎖住,請行員協助解除鎖定。

(1)行員登入「e 企合成網 - 審核管理作業平臺」,執行業務系統「就學貸款審核管理」。(2)行員執行功能「分行設定資料\解除學生 OTP 鎖定」,填入要重置的學生身分證統一編號。

| 臺灣銀行就學貸款入口網<br>BANK OF TAIWAN   |                                   |               |  |  |
|---------------------------------|-----------------------------------|---------------|--|--|
| 申請(撥款通知)書<br>分行查詢<br>總行查詢       | <ul><li>■ 請輸入學生身分證統一編號。</li></ul> |               |  |  |
| 分行設定資料 設定學校帳號                   |                                   | 請輸入身分證統一編號    |  |  |
| 寄送逾期通知單<br>補寄電子帳單               |                                   | 身分證統一編號 A13 4 |  |  |
| 學生帳號啟用<br>停止作保名單                |                                   | 洋出資料          |  |  |
| 解除學生帳號鎖定                        |                                   |               |  |  |
| 列印預約到保名車<br>解除學生OTP鎖定<br>總行設定資料 |                                   |               |  |  |
| 下載磁片學生基本資料                      |                                   |               |  |  |
| 公告題堂員問題                         |                                   |               |  |  |

#### (3) 點選「重置 OTP」。

| 臺灣銀行就學貸款<br>BANK OF TAIWAN             | 入口網                                                  |              |           |                 |
|----------------------------------------|------------------------------------------------------|--------------|-----------|-----------------|
| 申請(撥款通知)書<br>分行查詢<br>總行查詢              | ▲ 重置學生簡訊OTP次數<br>■ 以下為使用者資料。                         |              |           |                 |
| 分行設定資料<br>設定學校帳號<br>寄送逾期通知單            | 姓名         身分證統一編號           戴安         A1         4 | 使用者代號<br>gor | 生日<br>/20 | 電子郵件帳號<br>gocom |
| 備奇電士帳単<br>學生帳號啟用<br>停止作保名單<br>解除學生帳號鎖定 | · 興不弟 1 至 1 聿 • 共 1 聿                                | 重置OTP        | 回功能首頁     |                 |
| 列印預約對保名單<br>解除學生OTP鎖定<br>總行設定資料        |                                                      |              |           |                 |
| 下載磁片<br>學生基本資料<br>公告與常見問題              |                                                      |              |           |                 |

(4)返回作業完成畫面,學生即可再次操作「線上申貸—簡訊 OTP 認證」。

| 臺灣銀行就學貸款入口網<br>BANK OF TAIWAN |           |  |  |  |
|-------------------------------|-----------|--|--|--|
| 申請(撥款通知)書                     | 作業空成      |  |  |  |
| 分行查詢                          | 旧亲元成      |  |  |  |
| 總行查詢                          | ■ 請執行其它功能 |  |  |  |
| 分行設定資料                        |           |  |  |  |
| 設定學校帳號                        |           |  |  |  |
| 寄送逾期通知單                       |           |  |  |  |
| 補寄電子帳單                        |           |  |  |  |
| 學生帳號啟用                        |           |  |  |  |
| 停止作保名單                        |           |  |  |  |
| 解除學生帳號鎖定                      |           |  |  |  |
| 列印預約對保名單                      |           |  |  |  |
| 解除學生OTP鎖定                     |           |  |  |  |
| 總行設定資料                        |           |  |  |  |
| 下載磁片                          |           |  |  |  |
| 學生基本資料                        |           |  |  |  |
| 公告與常見問題                       |           |  |  |  |
|                               |           |  |  |  |